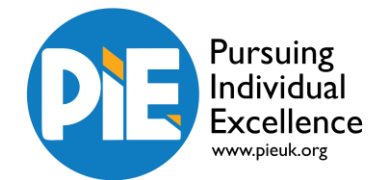

## Stop Motion Help Sheet

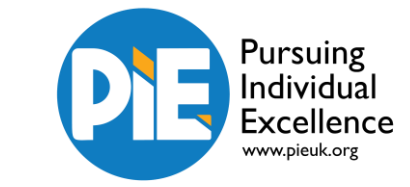

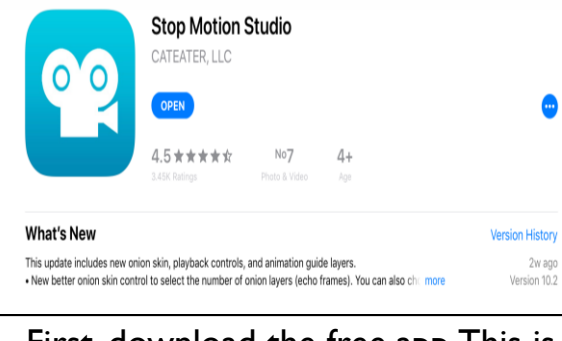

First, download the free app. This is available either on android or apple devices.

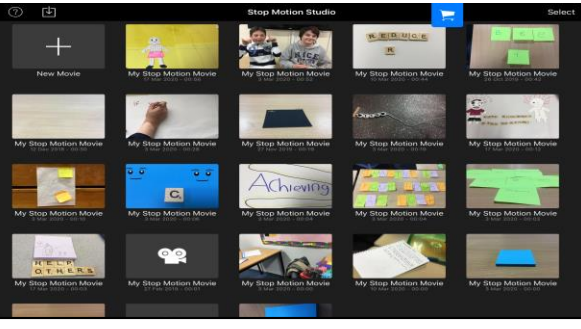

Now click on the '+' sign in the top left corner to start a new film.

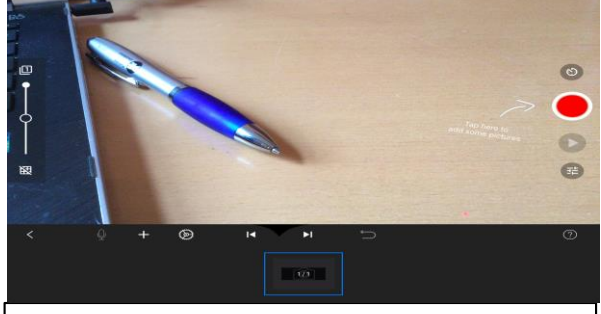

Clear your background so there is nothing in the way of shots.

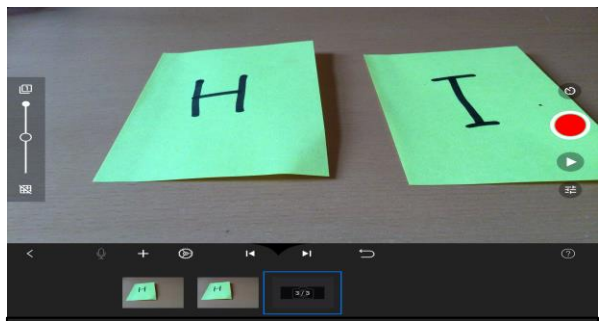

Start taking pictures using words or images to make up your stop motion film. Remember that each picture will last for a split second – if you want something to stay on the screen for longer, then take a few pictures of the same thing!

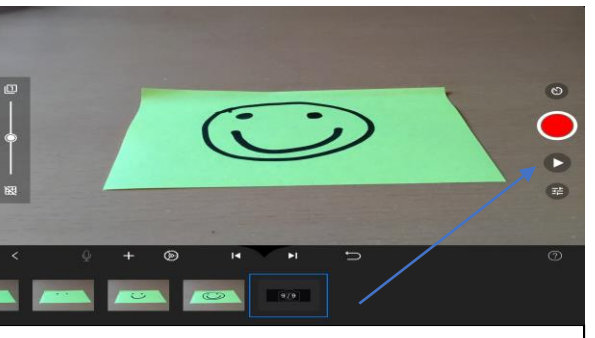

When you want to playback what you have done, press the play button.

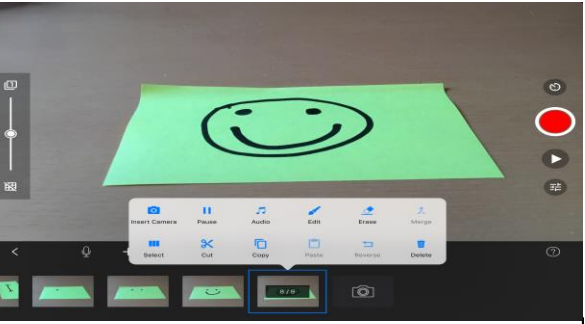

If you want to edit or delete an image, click onto one of the photos you have already taken and a menu of editing options will appear.

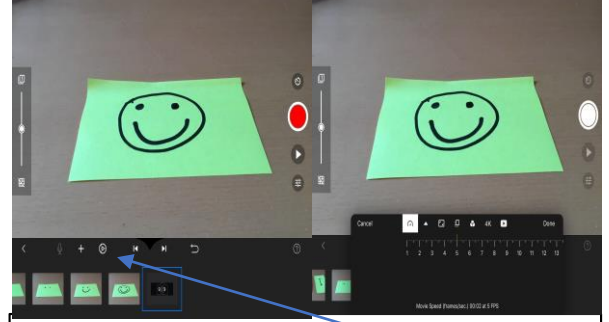

Want to slow your video down or speed it up? Click on the settings button and then play around with the speed dial until you are happy with the speed of your video.

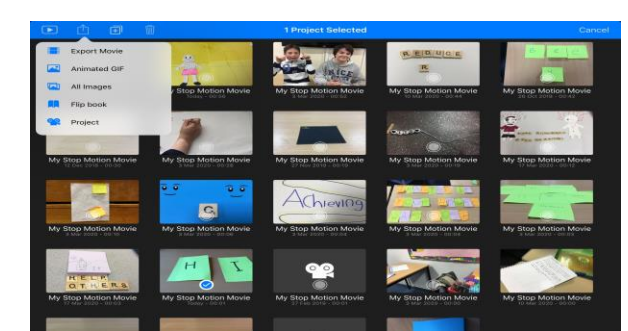

Finished and ready to share? Go back to the first page and select the film you want to share. Click on the 'share' button at the top and then click on how you would like to save and share the video.